# ディザスタ リカバリ Web ページが反応しない

### 内容

<u>概要</u> <u>問題</u> <u>トラブルシュート</u> <u>解決方法</u>

#### 概要

このドキュメントでは、Disaster Recovery Webページを使用してUnity Connectionのバックアッ プと復元を行うと、問題が発生する可能性があることを説明します。この記事では、そのような 状況について説明します。

#### 問題

ディザスタリカバリWebページにログインし、任意のオプションをクリックすると、ページはロ ードされません。

#### トラブルシュート

障害回復のロギングが有効になっており、デバッグが有効になっていることを確認します。

- 1. [Cisco Unified Serviceability] Webページに移動します。
- 2. [トレース(Trace)] > [設定(Configuration)]の順に選択します。
- 3. [Server\*]ドロップダウンリストから、サーバを選択します。
- 4. [Service Group\*]ドロップダウンリストから、[Backup and Restore Services]を選択します。
- 5. [サービス\*(Service\*)]ドロップダウンリストから、[Cisco DRF Local (Active)]を選択します。
- 6. [トレースをオン]チェックボックスがオンになっていることを確認します。
- 7. [デバッグトレースレベル]ドロップダウンリストから、[デバッグ]を選択します。

| Select Server,  | Service Group and Service          |
|-----------------|------------------------------------|
| Server*         | UM85Connection 🔻 Go                |
| Service Group*  | Backup and Restore Services 🔹 🔹 Go |
| Service*        | Cisco DRF Local (Active) 🔻 Go      |
| Apply to All    | Nodes                              |
| 🔽 Trace On      |                                    |
| Trace Filter Se | ttings                             |
| Debug Trace Le  | vel Debug 👻                        |
|                 | and Trans. Fields                  |
| Cisco DRF L     | local Trace Fields                 |
| Cisco DRF L     | le All Trace                       |

次に、問題を再現します。新しいテストを実行するには、DRFマスターとローカルサービスを再 起動する必要がある場合があります。

- 1. [Cisco Unified Serviceability]を選択します。
- 2. [Tools] > [Control Center Network Services] を順に選択します。
- 3. バックアップと復元サービスを検索し、Cisco DRF LocalとCisco DRF Masterを停止して開 始します。

| Backup and Restore Services |                  |         |
|-----------------------------|------------------|---------|
|                             | Service Name     | Status  |
| ۲                           | Cisco DRF Local  | Running |
| 0                           | Cisco DRF Master | Running |
|                             |                  |         |

Start Stop Restart Refresh

次に、リアルタイム監視ツール(RTMT)を使用してトレースを収集します。

- 1. [Trace & Log Central] に移動します。
- 2. 「ファイルを収集」を選択します。
- 3. [Next]をクリックし、[System Services/Applications]を選択します。
- 4. [Cisco DRF Local]と[Cisco DRF Master]の横の両方のチェックボックスをオンにします。

| Select System Services/Applications       |                        |                     |
|-------------------------------------------|------------------------|---------------------|
| <ul> <li>Select all S</li> </ul>          | ervices on all Servers |                     |
| Name                                      | All Servers            | uc912.unityad.local |
| Cisco AMC Service CallLog                 |                        |                     |
| Cisco AMC Service DeviceLog               |                        |                     |
| Cisco AMC Service PPRLog                  |                        |                     |
| Cisco AMC Service ServerLog               |                        |                     |
| Cisco AMC Service ServiceLog              |                        |                     |
| Cisco AXL Web Service                     |                        |                     |
| Cisco Abort Transaction Speeling          |                        |                     |
| Cisco Audit Event Service                 |                        |                     |
| Cisco Audit Logs                          |                        |                     |
| Cisco CAR Web Service                     |                        |                     |
| Cisco CCM DBL Web Library                 |                        |                     |
| Cisco CCM NCS Web Library                 |                        |                     |
| Cisce CCM PD Web Bervice                  |                        |                     |
| Cisco CCMAdmin Web Service                |                        |                     |
| Cisco CCMRealm Web Service                |                        |                     |
| Cisco CCMService Web Service              |                        |                     |
| Cisco CCMUser Web Service                 |                        |                     |
| Cisco CDP                                 |                        |                     |
| Cisco CDP Agent                           |                        |                     |
| Cisco CallManager Cisco IP Phone Services |                        |                     |
| Cisco Change Credential Application       |                        |                     |
| Cisco Common User Interface               |                        |                     |
| Cisca CantrolCenter CLI                   |                        |                     |
| Cisco DRF Local                           | <b>V</b>               | Ľ                   |
| Cisco DRF Master                          | M                      |                     |
| Cisco Database Cli Output                 |                        |                     |
| Cisco Database Installation Service       |                        |                     |
| Cisco Database Laver Monifor              |                        |                     |

5. [next] をクリックします。

6. テストの時間範囲を設定し、[ダウンロード]の場所を選択します。

7. [Finish] をクリックします。指定した場所にログの収集が開始されます。

ログから抜粋したものを次に示します。DRFマスターログに「Unable to create input/output stream to client Fatal Alert received:証明書が正しくありません。

DRFローカルログには次のように表示されます。

2014-02-10 11:08:15,342 DEBUG [main] - drfNetServerClient. Reconnect: Sending version id: 9.1.1.10000-11 2014-02-10 11:08:15,382 ERROR [main] - NetworkServerClient::Send failure; 2014-02-10 11:08:15,384 FATAL [NetMessageDispatch] - drfLocalAgent.drfLocal Worker: Unable to send 'Local Agent' client identifier message to Master Agent. This may be due to Master or Local Agent being down.

#### マスターログには次のように表示されます。

2014-02-10 11:19:37,844 DEBUG [NetServerWorker] - Validated Client. IP = 10.1.1.1 Hostname = labtest.cisco.com. Request is from a Node within the Cluster 2014-02-10 11:19:37,844 DEBUG [NetServerWorker] - drfNetServerWorker.drfNet ServerWorker: Socket Object InpuputStream to be created 2014-02-10 11:19:37,850 ERROR [NetServerWorker] - drfNetServerWorker.drfNet ServerWorker: Unable to create input/output stream to client Fatal Alert received: Bad Certificate

## 解決方法

この場合、サーバ上のIPSec証明書に問題があるため、証明書を再生成し、ipsec-trust証明書を削 除して、新しい証明書をロードする必要があります。この問題に対処するには、次の手順を実行 します。

- 1. [OS Administration]ページにログインします。
- 2. [Security] > [Certificate Management] > [find]を選択します。
- 3. ipsec.pemファイルをクリックし、regenerateをクリックします。
- 4. ipsec.pemファイルが正常に生成されたら、ファイルをダウンロードします。
- 5. 証明書管理ページに戻ります。
- 6. 現在の破損したipsec-trustエントリを削除します。
- 7. ダウンロードしたipsec.pemファイルをipsec-trustとしてアップロードします。
- 8. DRF MasterおよびDRF Localを再起動します。